#### RAYYAN

#### **REVISIONES** SISTEMÁTICAS

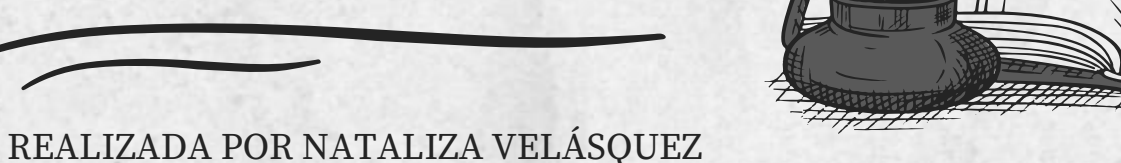

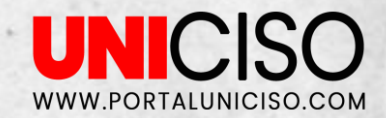

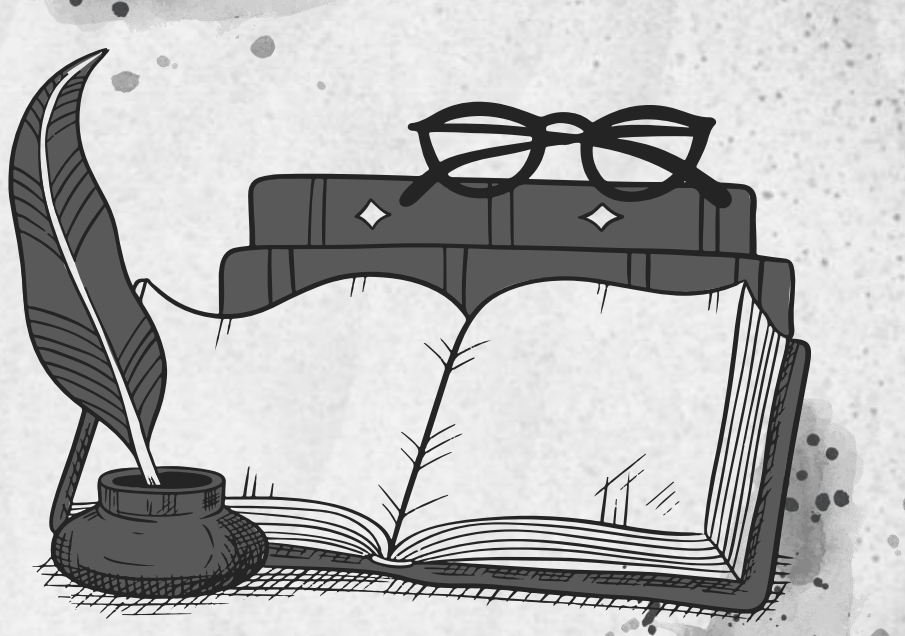

Rayyan es una herramienta de revisión sistemática **en línea diseñada para ayudar a los investigadores a filtrar y seleccionar artículos relevantes para su revisión sistemática**. Funciona mediante la importación **de búsquedas bibliográficas y permite a los usuarios calificar, etiquetar y filtrar los resultados** de manera

eficiente.

¿QUÉ ES?

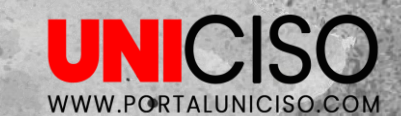

#### BENETHCHOS DE RAYYAN

Poder administrar su proceso de investigación en toda su organización sea más rápido, fácil y conveniente. Poder ahorrar tiempo en las investigaciones.

Cree y conserve activos institucionales, incluidas búsquedas bibliográficas, revisiones sistemáticas y artículos de texto completo.

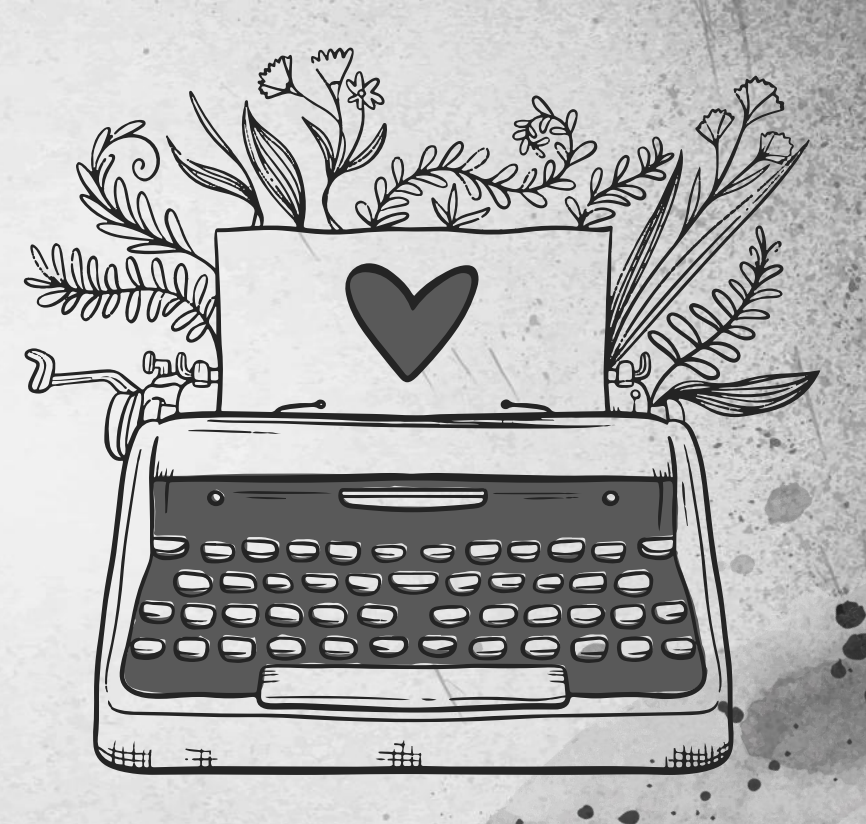

WWW.PORTALUNICISO

# USO DE RAYYAN

Rayyan se utiliza principalmente para llevar a cabo **revisiones sistemáticas y meta-análisis**. Aquí hay un resumen de los pasos básicos para usar Rayyan:

- 1. Configuración de una cuenta: primero, debes crear una cuenta en Rayyan e iniciar sesión.
- 2. Importación de resultados de búsqueda: puedes importar los resultados de tus búsquedas bibliográficas a partir de diversas bases de datos, como PubMed, Embase, etc.
- 3. Calificación de los artículos: puedes leer los títulos y resúmenes de los artículos y calificarlos para incluirlos o excluirlos de tu revisión.
- Filtro y organización: puedes utilizar diversos filtros y etiquetas para organizar tus resultados de búsqueda y hacer más fácil la selección de los artículos relevantes.
- 5. Exportación: finalmente, puedes exportar la lista de artículos seleccionados para tu revisión sistemática y continuar con tu investigación.

UNICISO

# PUBMED

#### BJBLJOGRA7JA

PubMed es una base de datos bibliográfica y de resúmenes gratuita que contiene millones de registros de artículos médicos y científicos. Es mantenido por el National Center for Biotechnology Information (NCBI), un centro de recursos de información biotecnológica del Instituto Nacional de Salud de EE. UU. PubMed es un recurso valioso para investigadores, profesionales médicos y estudiantes en el campo de la salud y la ciencia. Permite realizar búsquedas específicas en una amplia variedad de temas médicos y científicos, incluyendo genética, farmacología, epidemiología.

PUBMED ES ACCESIBLE EN LÍNEA Y SE PUEDE UTILIZAR DE FORMA GRATUITA PARA TODOS LOS USUARIOS.

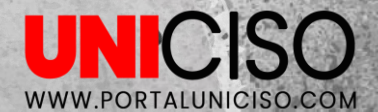

Embase es una base de datos bibliográfica y de resúmenes médicos y farmacéuticos. Está desarrollada y mantenida por Elsevier. Contiene registros de artículos médicos y farmacéuticos de todo el mundo, incluyendo revistas, conferencias y tesis. Embase es una herramienta útil para la investigación clínica, la toma de decisiones en salud y la monitorización de la literatura médica.

# EMBASE

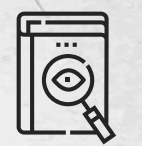

BJBLJOGRA7JA

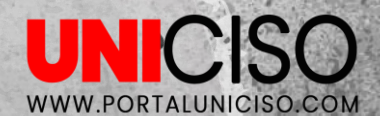

UNICISO WWW.PORTALUNICISO.COM

# REGASTRO

01

# **CUENTA Y REGISTRO**

|                                                                                                    | Registrarse                                                                                         |
|----------------------------------------------------------------------------------------------------|----------------------------------------------------------------------------------------------------|
| MAS RAPIDU / 🔊 🍝                                                                                                    | Correo Electrónico                                                                                  |
| REVISIONES SISTEMÁTICAS                                                                                              | Contraseña  Recuérdame  ¿Olvidaste tu contraseña?  ¿Quieres usar la cuenta de tu empresa o escuela? |
| organizar, administrar y acelerar sus revisiones<br>colaborativas sistemáticas de literatura. Comience su<br>EMPEZAR | Iniciar sesión con ID de empresa<br>Registrarse                                                     |
|                                                                                                    |                                                                                                    |
|                                                                                                    |                                                                                                    |

### **CUENTA Y REGISTRO**

Detalles de la cuenta > Membresía de Rayyan

En las flechas rojas puedes hacer clic y seguir libremente. Aunque tendrá limitaciones al usar Rayyan.

Membresías Rayyan pueden variar entre los 4 y 8 dólares.

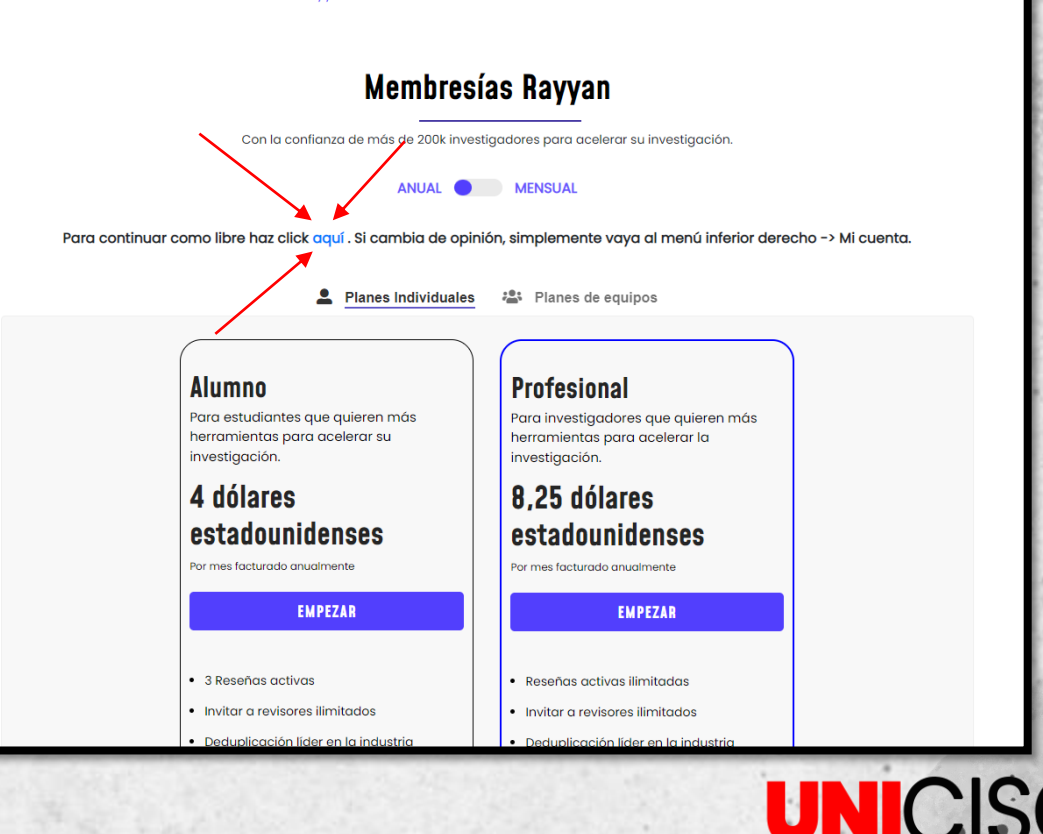

# INICIO

| Nueva reseña                           |         |         |
|----------------------------------------|---------|---------|
| Actualmente mostrando 0 de 0 activas . |         |         |
| Mostrar reseñas archivadas             |         |         |
|                                        |         |         |
|                                        |         |         |
|                                        |         |         |
|                                        |         |         |
|                                        |         |         |
|                                        |         |         |
|                                        |         |         |
|                                        |         |         |
|                                        |         |         |
|                                        |         |         |
|                                        |         |         |
|                                        |         |         |
|                                        |         |         |
|                                        |         |         |
|                                        |         | () a)   |
|                                        |         | David - |
|                                        | $\land$ |         |

En las flechas rojas puedes hacer clic y obtendrás ayuda para mejorar tu experiencia. Reseñas de colaboración – Collaboration reviews: encontrarás la enumeración de las reseñas a las que has sido invitado como colaborador.

ostrar reseñas archivada

Reseñas de traducción – Translation Only reviews: encontrarás la enumeración de las reseñas a las que has sido invitado como traductor.

Reseñas de solo traducción ( 0 ) Otras Reseñas ( 5 )

Otras Reseñas – Other reviews: encontrarás una lista de todas las reseñas públicas y aquellas en las que fuiste invitado como espectador.

Mis reseñas – My reviews: encontrarás todas las reseñas que has creado.

# RESEÑAS

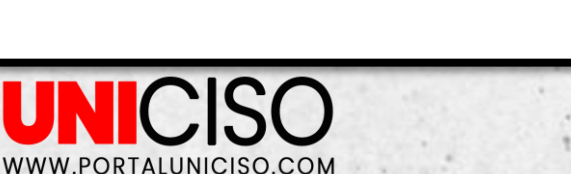

?) ayuda

# **NUEVA RESEÑA**

Puedes empezar creando una nueva reseña.

Allí deberás agregar obligatoriamente un título, un **campo de investigación** (Medicina, Ciencias Sociales, Negocios, Ambiente, etc). **Tipo de revisión** (Sistemática, literatura, alcance, rápida, cualitativa, metanálisis, etc). **Revisar dominio** (ambiental, Ciencias sociales, Químicos, materiales, etc.

La descripción de **la reseña es** opcional, pero si quieres puedes agregar información para tu reseña.

|                            |                                         | )r#                                              | and the second second second            |
|----------------------------|-----------------------------------------|--------------------------------------------------|-----------------------------------------|
| Para obtener información s | obre cómo usar Rayyan para realizar una | revisión sistemática, visite nuestro Centro de a | ayuda                                   |
| Mis Reseñas ( 0 )          | Reseñas de colaboración ( 0 )           | Reseñas de solo traducción ( 0 )                 | Otras Reseñas ( 5 )                     |
| Nueva reseña               |                                         |                                                  |                                         |
| Título *                   |                                         |                                                  |                                         |
| Campo de investigad        | ión *                                   | ~                                                |                                         |
| Tipo de revisión *         |                                         | ~                                                |                                         |
| Revisar dominio *          |                                         | ~                                                |                                         |
| Descripción                |                                         |                                                  |                                         |
|                            |                                         |                                                  |                                         |
|                            |                                         |                                                  |                                         |
|                            |                                         |                                                  |                                         |
|                            |                                         |                                                  |                                         |
| Crear                      |                                         |                                                  | ~~~~~~~~~~~~~~~~~~~~~~~~~~~~~~~~~~~~~~~ |
|                            |                                         |                                                  |                                         |
| Actualmente mostrando 0    | 0 activas .                             |                                                  |                                         |
| Mostrar reseñas archivada  | <u>s</u>                                |                                                  |                                         |
|                            |                                         |                                                  |                                         |
|                            | $\sim$                                  |                                                  |                                         |
| Al tene                    | r la información c                      | ompleta,                                         |                                         |
|                            | coloca crear.                           |                                                  |                                         |

# **GUÍAS DE EXPORTACIÓN**

| Subir referencias Importar de Mendeley                               |                                                                                                    |
|----------------------------------------------------------------------|----------------------------------------------------------------------------------------------------|
| Selecciona archivos Cancelar                                         | Guías de migración                                                                                                    |
| Puedes seleccionar <b>hasta 10</b><br>archivos desde tu disco local. | Formatos admitidos      Cargue referencias en uno de estos formatos de texto:         Exportación de EndNote ( descargar ejemplo.emx )         Refmar(HSI / Gescargar ejemplo.fis)         BibTar / (descargar ejemplo.fis)         Seltar / (descargar ejemplo.fis)         Seltar / |
|                                                                      | <ul> <li>Guía de escritorio de EndNote</li> <li>Guía de escritorio de Mendeley</li> <li>Papeles Guía de escritorio</li> <li>Guía de Microsoft Excel</li> <li>Guía de PubMed</li> <li>Guía de ScienceDirect</li> <li>Guía de Veb of Science</li> </ul>                                                                                                    |

Puedes encontrar las guías de exportación de varias bases de datos y administradores de citas, cómo: Endnote, Mendeley, Excel, Pubmed, Sciencedirect, Web of science.

De igual manera, puedes descargar archivos, cómo: xml, ris, txt y cvs.

Al descargar las referencias todas quedan en la parte central.

Para agregar nuevas referencias puedes hacerlo en **nueva búsqueda.** 

| Decisiones de inclusión 🗕                                                | 2023-02-07: UNICOISO                                        | $\mathbf{X}$                                                  | Detectar duplicados Calcular calificaciones | Exportar Copiar Nueva búsqueda Todas las reseñas |
|--------------------------------------------------------------------------|-------------------------------------------------------------|---------------------------------------------------------------|---------------------------------------------|--------------------------------------------------|
| Indeciso 3                                                               | Mostrando 1 a 3 de 3 entradas únicas                        |                                                               |                                             | Buscar: id o titulo o resumen o autor            |
| Tal vez 0                                                                | Fecha 🔶                                                     | Título                                                        |                                             | Autores     Clasificación                        |
| Excluido 0                                                               | 1992-01-01 Identificación de la piel como u                 | un sitio importante en la liberación de prostaglandina D2 lue | go de la administración oral de niacir      | na en h Mañana, Jason D; Awad, Jos…              |
| Métodos de búsqueda [ <u>Agregar nuevo</u> ] C —                         | 2004-01-01 ANOMALÍA EN EL ELECTROCAR                        | DIOGRAMA BASADA EN EL CÓDIGO DE MINNESOTA EN PAC              | IENTES DIABÉTICOS TIPO 2 CONOCII            | SAFAEI, H; AMINI MASOUD,                         |
| Referencias cargadas [endnote-example.enw] 3 8                           | 2006-01-01 Aislamiento e identificación de                  | bacterias del ácido láctico productoras de hidrolasa de sale  | s biliares y estudio del mecanismo de       | reduc Wang, YW; Liu, Hui; Li, PL;                |
| Palabras clave para incluir (Agregar nuevo) -                            |                                                             |                                                               |                                             |                                                  |
| ensavo controlado aleatorio 0 a<br>ensavo controlado aleatorizado 0 a    |                                                             | <b>↑</b>                                                      |                                             |                                                  |
| controlado con placebo 0 #                                               |                                                             |                                                               |                                             |                                                  |
| diseño controlado 0 8                                                    |                                                             |                                                               |                                             |                                                  |
| asignado aleatoriamente 0   estudio controlado 0                         |                                                             |                                                               |                                             |                                                  |
| ensavo controlado 0 📽                                                    |                                                             |                                                               |                                             |                                                  |
| grupos paralelos 0 a<br>grupos de control 0 a                            |                                                             |                                                               |                                             |                                                  |
| Nda >>                                                                   |                                                             |                                                               |                                             |                                                  |
|                                                                          | No hay artículos seleccionados, use su mouse o teclado para | seleccionar artículos de la tabla anterior                    |                                             |                                                  |
| Palabras clave para excluir [Agregar nuevo] -                            |                                                             |                                                               |                                             |                                                  |
| ensayos controlados aleatorios 0 8<br>ensayos controlados aleatorios 0 8 |                                                             |                                                               |                                             |                                                  |
| sensibilidad v especificidad 0 *                                         |                                                             |                                                               |                                             |                                                  |
| cohorte retrospectiva 0 a<br>análisis de regresión 0 a                   |                                                             |                                                               |                                             |                                                  |
| análisis de regresión 0 📽                                                |                                                             |                                                               |                                             |                                                  |
| estudio retrospectivo 0 a<br>revisión de literatura 0 a                  |                                                             |                                                               |                                             |                                                  |
| revisión sistemática 0 8                                                 |                                                             | 1 I                                                           |                                             |                                                  |
| controles saludables 0 #                                                 | Cí ha                                                       | aa alia aabra una                                             | roforonoio                                  |                                                  |
| 299.77                                                                   | Si na                                                       | ce clic sobre una                                             | reierencia,                                 |                                                  |
| Temas c –                                                                |                                                             |                                                               |                                             |                                                  |
|                                                                          | se mo                                                       | ostraran los detall                                           | es en este                                  |                                                  |
| Humanismo                                                                |                                                             |                                                               |                                             |                                                  |
|                                                                          |                                                             | espacio.                                                      |                                             | 🧿 ayuda                                          |
| Humanidades                                                              |                                                             | 1                                                             |                                             | David *                                          |

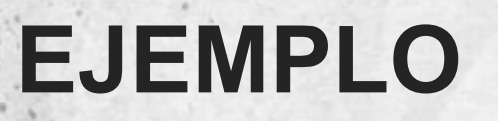

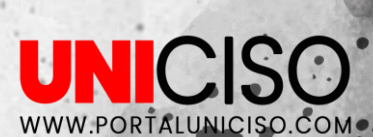

### EJEMPLO

| Decisiones de inclusión                              |            |
|------------------------------------------------------|------------|
| Indeciso                                             |            |
| Tal vez                                              |            |
| Incluido                                             |            |
| Excluido                                             |            |
| Métodos de búsqueda [ <u>Agregar nuevo]</u>          | ð          |
| Referencias cargadas [endnote-example.e              | n 3        |
| Referencias cargadas [refman-example.ris             | 1 7        |
| Referencias cargadas [excel-example.csv]             | 10         |
| Referencias cargadas [endnote-example (              | <u>1</u> 3 |
| Palabras clave para incluir [ <u>Agregar nuevo</u> ] |            |
| ensavo controlado aleatorio                          | 0          |
| ensayo controlado aleatorizado                       | 0          |
| controlado con placebo                               | 0          |
| asignado al azar                                     | 0          |
| diseño controlado                                    | 0          |
| asignado aleatoriamente                              | 0          |
| estudio controlado                                   | 0          |
| ensayo controlado                                    | 0          |
| grupos paralelos                                     | 0          |
| g <u>rupos de control</u>                            | 0          |
| <u>Más &gt;&gt;</u>                                  |            |
| Palabras clave para excluir [Agregar nuevo]          |            |
| ensayos controlados aleatorios                       | 0          |
| ensayos controlados aleatorios                       | 0          |
| sensibilidad y especificidad                         | 0          |
| cohorte retrospectiva                                | 0          |
| análisis de regresión                                | 0          |
| análisis de regresión                                | 0          |
| estudio retrospectivo                                | 0          |
| revisión de literatura                               | 0          |
| revisión sistemática                                 | 0          |
| controles saludables                                 | 9          |
| <u>193 &gt;&gt;</u>                                  | /          |
| Tema                                                 | è.         |
|                                                      |            |

| 1992-01-01 | Identificación de la piel como un sitio |
|------------|-----------------------------------------|
| 2004-01-01 | ANOMALÍA EN EL ELECTROCARDIOGR/         |
| 2006-01-01 | Aislamiento e identificación de bacteri |
|            |                                         |
|            |                                         |
|            |                                         |
|            |                                         |
|            |                                         |
|            |                                         |

Puedes encontrar en lado izquierdo de la pantalla características de las reseñas, cómo: palabras claves y métodos de búsquedas.

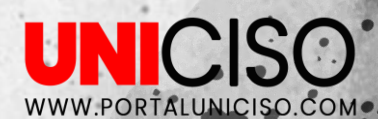

#### **EJEMPLO**

También, puedes encontrar temas de las reseñas, journal o diarios, autores y años de las reseñas.

Electrocardiografía carboxilesterasa bacterias Administración Oral Ácido láctico humanos Humanidades Humanismo ciencia de los alimentos REVISTA IRANÍ DE ENDOCRINOLOGÍA evista de dermatología investigativa Awad, José A. Wang, YW SAFAEI, H lañana, Jason D. NG, Yan Xiang NG, Li-xia NI MASOUD, FARMANI M , Juan A.

| 2023-02-08<br>Mostrando 1 a 9 de 20<br>Fecha 🖨 | : UNICOISO<br>0 entradas únicas         |
|------------------------------------------------|-----------------------------------------|
| 1992-01-01                                     | Identificación de la piel co            |
| 2004-01-01                                     | ANOMALÍA EN EL ELECTRO                  |
| 2006-01-01                                     | Aislamiento e identificació             |
| 1991-01-01                                     | Clasificación de la retinop             |
| 1994-01-01                                     | Aumento de los niveles de               |
| 1985-01-01                                     | Fotocoagulación para el e               |
| 1979-01-01                                     | La monografía Framingha                 |
| 004-01-01                                      | La <mark>prevalencia</mark> de la retin |
| 984-01-01                                      | El estudio enidemiológico               |
| i o hay artículos se                           | leccionados, use su mouse o teciado     |
| 1                                              |                                         |
|                                                |                                         |

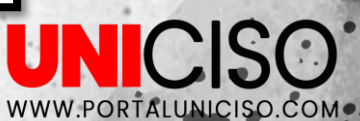

Puedes detectar duplicados de tus reseñas y así ubicarlas. Puedes eliminar el duplicado o dejarlos si las referencias son distintas.

#### Puedes **exportar** tus reseñas y así organizar tus reseñas.

| 2023-02-08: (           | JNICOISO                                                                                  | Detectar duplicados      | Calcular calificaciones | Exportar          | Copiar      | Nueva búsqueda       | Todas las reseñas |
|-------------------------|-------------------------------------------------------------------------------------------|--------------------------|-------------------------|-------------------|-------------|----------------------|-------------------|
| Mostrando 1 a 9 de 20 e | ntradas únicas                                                                            |                          |                         |                   | Bu          | uscar: id o título o | resumen o autor   |
| Fecha ≑                 | Título                                                                                    |                          |                         | ÷                 | Au          | itores 🔶 🔶           | Clasificación     |
| 1992-01-01              | Identificación de la piel como un sitio importante en la liberación de prostaglandina D   | 2 luego de la administr  | ración oral de niacin   | <b>a en</b> Maí   | ĩana, Jaso  | n D; Awad Jos…       |                   |
| 2004-01-01              | ANOMALÍA EN EL ELECTROCARDIOGRAMA BASADA EN EL CÓDIGO DE MINNESOTA EN                     | PACIENTES DIABÉTIC       | DS TIPO 2 CONOCID       | OS SAF            | AEI, H; A   | MINI MASOUD,         |                   |
| 2006-01-01              | Aislamiento e identificación de bacterias del ácido láctico productoras de hidrolasa de   | sales biliares y estudio | o del mecanismo de      | redu War          | ng, YW; Li  | u, Hui; Li, PL;      |                   |
| 1991-01-01              | Clasificación de la retinopatía diabética a partir de fotografías de fondo de ojo estereo | oscópicas en color: una  | extensión de la clas    | ifica Gru         | ipo, Estudi | o de Investigac…     |                   |
| 1994-01-01              | Aumento de los niveles del factor de crecimiento del endotelio vascular en el vítreo de   | e los ojos con retinopat | ía diabética prolifer   | <b>ativa.</b> Ada | imis, Anth  | ony P; Miller, J     |                   |
| 1985-01-01              | Fotocoagulación para el edema macular diabético. Informe número 1 del estudio de t        | ratamiento temprano d    | e la retinopatía diab   | ética Gru         | ipo, Estudi | o le Investigac…     |                   |
| 1979-01-01              | La monografía Framingham Eye Study: un estudio oftalmológico y epidemiológico de          | cataratas, glaucoma, re  | tinopatía diabética,    | degeLeit          | oowitz, Ho  | vard M; Krueg…       |                   |
| 2004-01-01              | La prevalencia de la retinopatía diabética entre adultos en los Estados Unidos.           |                          |                         | Ken               | npen, Johr  | n H; O'Colmain,      |                   |
| 1084-01-01              | El estudio enidemiolónico de Wisconsin sobre la retinonatía diabética: III. Prevalenci    | a v riesno de retinopat  | ía diabética cuando     | la ed Kloi        | in Ronald   | Klein Rárbara        |                   |
|                         |                                                                                           |                          |                         |                   | _/          |                      |                   |
|                         |                                                                                           |                          |                         |                   |             |                      |                   |

**EJEMPLO** 

Puedes **buscar** tus reseñas y así encontrar las que necesitas.

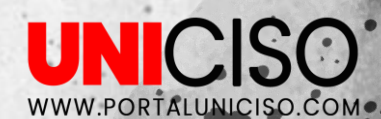

#### EJEMPLO

| 2023-02-08: UN                                                                                                    |                                                                                                    |                                                                                                    |                                                                                                    |                                                                                             | Detectar duplicados                                                     | Calcular calificaciones                                                 | Exportar                    | Copiar<br>Bu                          | Nueva búsque<br>scar: id o títul                  | ta Todas las reseñas                              |
|----------------------------------------------------------------------------------------------------|----------------------------------------------------------------------------------------------------|----------------------------------------------------------------------------------------------------|----------------------------------------------------------------------------------------------------|---------------------------------------------------------------------------------------------|-------------------------------------------------------------------------|-------------------------------------------------------------------------|-----------------------------|---------------------------------------|---------------------------------------------------|---------------------------------------------------|
| Fecha 🔶                                                                                                    |                                                                                                    |                                                                                                    | Título                                                                                                    |                                                                                             |                                                                         |                                                                         | φ                           | Au                                    | tores                                             | Clasificación                                     |
| 1992-01-01                                                                                                    | Identificación de la piel co                                                                                                    | mo un sitio importanto                                                                                                    | e en la liberación de pro                                                                                                    | staglandina D2 lueg                                                                         | jo de la administra                                                     | ación oral de niacin                                                    | a en Mañ                    | iana, Jasor                           | n D; Awad, Jo                                     | s                                                 |
| 2004-01-01                                                                                                    | ANOMALÍA EN EL ELECTRO                                                                                                    | CARDIOGRAMA BASAI                                                                                                    | DA EN EL CÓDIGO DE MI                                                                                                    | INNESOTA EN PACI                                                                            | ENTES DIABÉTICO                                                         | S TIPO 2 CONOCID                                                        | OS SAF                      | AEI, H; AN                            | IINI MASOUD                                       | ,                                                 |
| 2006-01-01                                                                                                    | Aislamiento e identificació                                                                                                    | a de bacterias del ácid                                                                                                    | o láctico productoras de                                                                                                    | e hidrolasa de sales                                                                        | biliares y estudio                                                      | del mecanismo de                                                        | redu War                    | ng, YW; Liu                           | ı, Hui; Li, PL;                                   |                                                   |
| 1991-01-01                                                                                                    | Clasificación de la retinopa                                                                                                    | tía diabética a partir o                                                                                                    | le fotografías de fondo o                                                                                                    | de ojo estereoscópi                                                                         | cas en color: una e                                                     | extensión de la clas                                                    | ifica Gru                   | po, Estudio                           | o de Investiga                                    | ic                                                |
| 1994-01-01                                                                                                    | Aumento de los niveles de                                                                                                    | factor de crecimiento                                                                                                    | del endotelio vascular e                                                                                                    | en el vítreo de los o                                                                       | jos con retinopatí                                                      | a diabética prolifera                                                   | <b>ativa.</b> Ada           | mis, Antho                            | ony P; Miller,                                    |                                                   |
| 1985-01-01                                                                                                    | Fotocoagulación para el ec                                                                                                    | ema macular diabétic                                                                                                    | o. Informe número 1 de                                                                                                    | l estudio de tratam                                                                         | ento temprano de                                                        | a la retinopatía diab                                                   | ética Gru                   | po, Estudio                           | o de Investiga                                    | IC…                                               |
| 1979-01-01                                                                                                    | La monografía Framinghar                                                                                                    | ı Eye Study: un estudi                                                                                                    | o oftalmológico y epider                                                                                                    | miológico de catara                                                                         | tas, glaucoma, ret                                                      | tinopatía diabética,                                                    | degeLeib                    | owitz, Hov                            | vard M; Krue                                      | g                                                 |
| 2004-01-01                                                                                                    | La <mark>prevalencia</mark> de la retin                                                                                                    | patía diabética entre                                                                                                    | adultos en los Estados L                                                                                                    | Unidos.                                                                                     |                                                                         |                                                                         | Ken                         | npen, John                            | H; O'Colmair                                      | ı,                                                |
| 1084-01-01                                                                                                    | El estudio enidemiolónico                                                                                                    | le Wisconsin sobre la                                                                                                    | retinonatía diabética: II                                                                                                    | II Prevalencia v rid                                                                        | esao de retinonatí                                                      | a diabética cuando.                                                     | la ed Klei                  | n Ronald-                             | Klein Rárha                                       | ·a                                                |
| 🖌 Incluir 🛛 ? Tal vez                                                                                                    | <b>P Excluir</b> Razón                                                                                                    | Etiqueta                                                                                                    | 🖻 Añ dir                                                                                                    | la nota 🧹 Destacado                                                                         | S ACTIVADOS                                                             | bir textos completos e                                                  | n PDF                       |                                       |                                                   |                                                   |
| ¿Qué hay de nuc<br>La hiperpigmentación<br>objetiva y/o el tratami<br>melasma y la hiperpig<br>resultado más objetiva<br>Autores: Molinar, VE;<br>Journal: Dermatologi<br>Tipos de publicación<br>Temas: Hiperpigment<br>Identificación del si<br>Métodos de búsqueo<br>URL: WOS:000334644 | <ul> <li>A la evaluación ob.</li> <li>facial es común y difícil de trata<br/>ento del helasma, la hiperpique<br/>mentación hesinflamatoria. Ade<br/>s y tratamientos efectivos para<br/>Taylor, Carolina del Sur; Pandy<br/>c Clinics - Volumen 82, Número<br/>u artículo de revista<br/>ación</li> <li>stema: 936067992</li> <li>da: Referencias cargadas [excl<br/>9200003</li> </ul> | etiva y el tratamie<br>en poblaciones de piel<br>entación posinflamatoria<br>la hiperpigmentación.<br>, AG;<br>2, pp. 123-+ - publicado | ento de la hiperpion<br>más oscura. Se revisó una<br>, la dermatosis papulosa n<br>ayos controlados aleatorio<br>+ el 01-01-2014 | nentación facial<br>búsqueda bibliográfic<br>ngo, el líquen plano p<br>so to se informó par | ?<br>a en Medline de arti<br>Igmentoso y el erite<br>a el melasma. Aunq | ículos publicados hast<br>ima discrómico persta<br>ue se han logrado av | a octubre d<br>ins. La eval | e 2013 qu<br>uación obj<br>e la neces | e informan la<br>etiva solo se i<br>idad de desar | evaluación<br>nformó para el<br>rollar medidas de |

En el proceso de incluir y excluir puedes categorizar tus reseñas, cómo: artículos de fondo, resultado incorrecto, población equivocada, publicación incorrecta, estudio incorrecto, idioma extranjero.

UNIC

WWW.PORTALUNICISO.COM.

Puedes incluir o excluir una reseña según tu objetivo de investigación.

Puedes crear etiquetas en tus reseñas.

#### Puedes **exportar** tus reseñas y así organizar tus reseñas.

|                             |                                                                                               |                      |                         | K                 |            |                        |                   |
|-----------------------------|-----------------------------------------------------------------------------------------------|----------------------|-------------------------|-------------------|------------|------------------------|-------------------|
| 2023-02-08: UN              | NICOISO                                                                                       | Detectar duplicados  | Calcular calificaciones | Exportar          | Copiar     | Nueva búsqueda         | Todas las reseñas |
| Mostrando 1 a 9 de 20 entra | adas únicas                                                                                   |                      |                         |                   | Bu         | Iscar: id o título o I | resumen o autor   |
| Fecha ≑                     | Título                                                                                        |                      |                         | \$                | Au         | tores 🔶                | Clasificación     |
| 1992-01-01                  | Identificación de la piel como un sitio importante en la liberación de prostaglandina D2 lue  | go de la administr   | ación oral de niacin    | a en Mañ          | ĩana, Jaso | n D; Awad, Jos…        |                   |
| 2004-01-01                  | ANOMALÍA EN EL ELECTROCARDIOGRAMA BASADA EN EL CÓDIGO DE MINNESOTA EN PACI                    | IENTES DIABÉTICO     | S TIPO 2 CONOCID        | OS SAF            | AEI, H; AN | MINI MASOUD, …         |                   |
| 2006-01-01                  | Aislamiento e identificación de bacterias del ácido láctico productoras de hidrolasa de sale  | s biliares y estudio | del mecanismo de        | redu War          | ng, YW; Li | u, Hui; Li, PL; …      |                   |
| 1991-01-01                  | Clasificación de la retinopatía diabética a partir de fotografías de fondo de ojo estereoscóp | icas en color: una   | extensión de la clas    | ifica Gru         | po, Estudi | o de Investigac…       |                   |
| 1994-01-01                  | Aumento de los niveles del factor de crecimiento del endotelio vascular en el vítreo de los   | ojos con retinopatí  | a diabética prolifera   | <b>ativa.</b> Ada | mis, Anth  | ony P; Miller, J       |                   |
| 1985-01-01                  | Fotocoagulación para el edema macular diabético. Informe número 1 del estudio de tratam       | niento temprano de   | e la retinopatía diab   | <b>ética</b> Gru  | po, Estudi | o de Investigac…       |                   |
| 1979-01-01                  | La monografía Framingham Eye Study: un estudio oftalmológico y epidemiológico de catara       | atas, glaucoma, re   | tinopatía diabética,    | degeLeib          | owitz, Ho  | ward M; Krueg…         |                   |
| 2004-01-01                  | La prevalencia de la retinopatía diabética entre adultos en los Estados Unidos.               |                      |                         | Ken               | npen, Johr | H; O'Colmain,          |                   |
| 1984-01-01                  | El estudio enidemiológico de Wisconsin sobre la retinonatía diabética: III. Prevalencia y ri  | iesao de retinonati  | a diabética cuando      | la ed Klai        | n Ronald   | Klein Bárbara          |                   |
|                             |                                                                                               |                      |                         |                   |            |                        |                   |

| Exportar artículos                              | ×                 |
|-------------------------------------------------|-------------------|
| Exportar: Todos (14) filtrado (14)              |                   |
| Formato: RefMan BibTeX nota final CSV           |                   |
| Incluir resúmenes                               |                   |
| Incluir decisiones (incluido/excluido)          | 4                 |
| Incluir etiquetas                               |                   |
| Incluir motivos de exclusión                    |                   |
| Incluir notas de usuario                        |                   |
| Formato<br>de los Último primero Primero último |                   |
|                                                 | Exportar Cancelar |
|                                                 |                   |

#### **EXPORTAR**

Puedes exportar en el formato que desees. Además, puedes exportar resúmenes, decisiones, etiquetas y notas en Refman, Bibtex, CSV. Luego, de exportar te llegará un correo para exportar tus referencias.

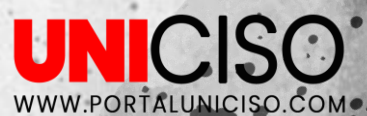

En cada reseña o documento puedes visualizar el porcentaje de colaboradores, el dueño, el resumen y la categorización.

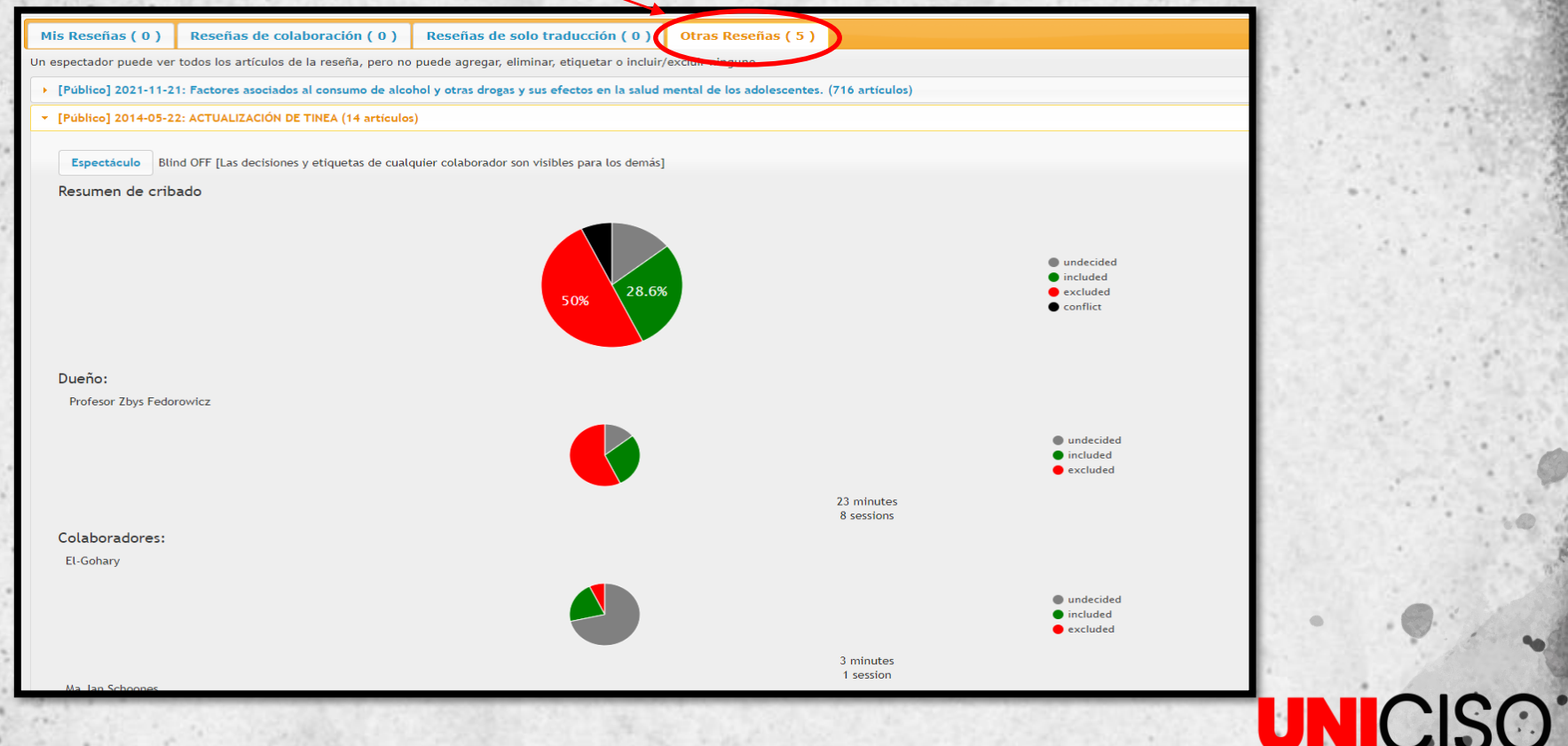

# SHOW

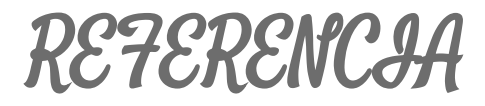

#### RAYYAN. (2023). Rayyan. RAYYAN. Disponible en: <u>https://www.rayyan.ai/</u>

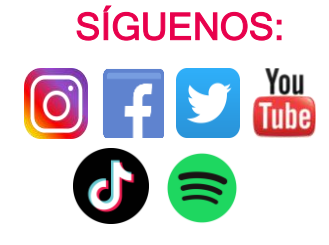

CREDITS: This presentation template was created by Slidesgo, including icons by Flaticon, and infographics & images by Freepik.

#### UNICISO WWW.PORTALUNICISO.COM

#### © - Derechos Reservados UNICISO

## CITA DE LA GUÍA

Velásquez, N. (2023). Rayyan. UNICISO. Disponible en: <u>www.portaluniciso.com</u>

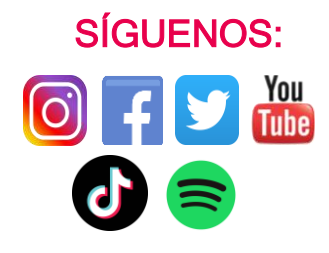

CREDITS: This presentation template was created by Slidesgo, including icons by Flaticon, and infographics & images by Freepik.

#### UNICISO WWW.PORTALUNICISO.COM

#### © - Derechos Reservados UNICISO